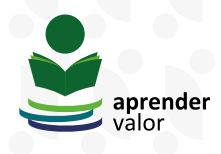

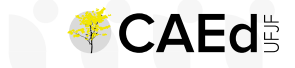

# **TUTORIAL DE ADESÃO AO PROGRAMA APRENDER VALOR**

O programa Aprender Valor está em fase de expansão. Para participar, é preciso realizar a adesão da rede de ensino e da escola. Neste documento, trazemos o passo a passo para efetivar a adesão, de acordo com a instância – rede de ensino estadual, rede de ensino municipal ou escola pública de Ensino Fundamental.

#### Adesão de rede de ensino estadual

Para proceder com a adesão da rede de ensino estadual, é preciso entrar em contato com a equipe Aprender Valor por meio do endereço eletrônico <u>aprendervalor@bcb.gov.br</u>, manifestando interesse em aderir e designando um(a) coordenador(a) estadual.

#### Adesão de rede de ensino municipal

#### 🖒 <u>1º passo</u>

O(a) representante da secretaria municipal de educação acessa a plataforma utilizando o código IBGE do município, como usuário e senha, e insere essas informações na tela de *login*, clicando no botão que fica do lado superior direito da tela.

Figura 1

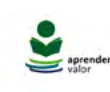

HOME APRENDER VALOR NOTICIAS FALE CONOSCO

# Educação financeira para multiplicar sonhos

Temas e conteúdos que estimulam alunos e docentes a alcançarem a cidadania financeira. Uma aritmética em que desejos se somam ao planejamento, garantindo sonhos sem descontos.

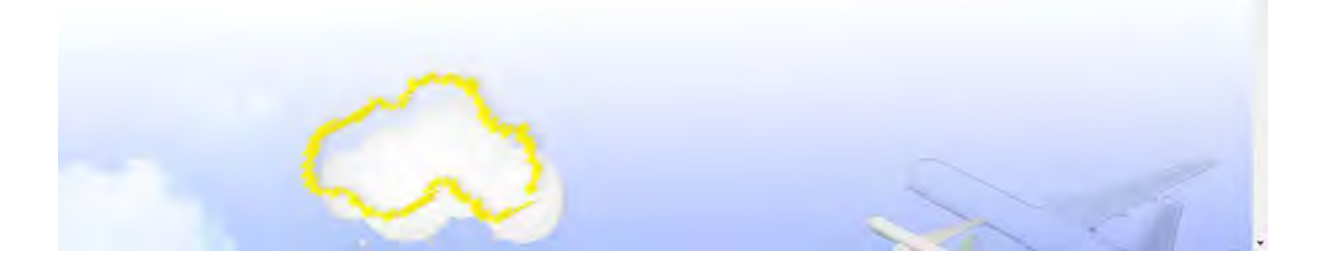

| aprender<br>valor | HOME APRENDER V | ALOR NOTÍCIAS      | FALE CONOSCO |        |   |  |
|-------------------|-----------------|--------------------|--------------|--------|---|--|
|                   |                 |                    |              |        |   |  |
|                   |                 | Login              |              |        |   |  |
|                   |                 |                    |              |        |   |  |
|                   |                 | Usuário            |              |        |   |  |
|                   |                 |                    |              | <br>   | - |  |
|                   |                 | Senha<br>********* |              |        | - |  |
|                   |                 |                    |              | ENTRAR |   |  |
|                   |                 |                    |              |        |   |  |

Na área logada, é necessário clicar no *card* **Organização e Planejamento** e depois em **Cadastros**. Em seguida, clicar no botão "+" para cadastrar um(a) novo(a) coordenador(a) municipal do programa ou um(a) dirigente municipal. Após o cadastro, é preciso clicar no nome do município localizado no canto superior direito e, então, em "Sair".

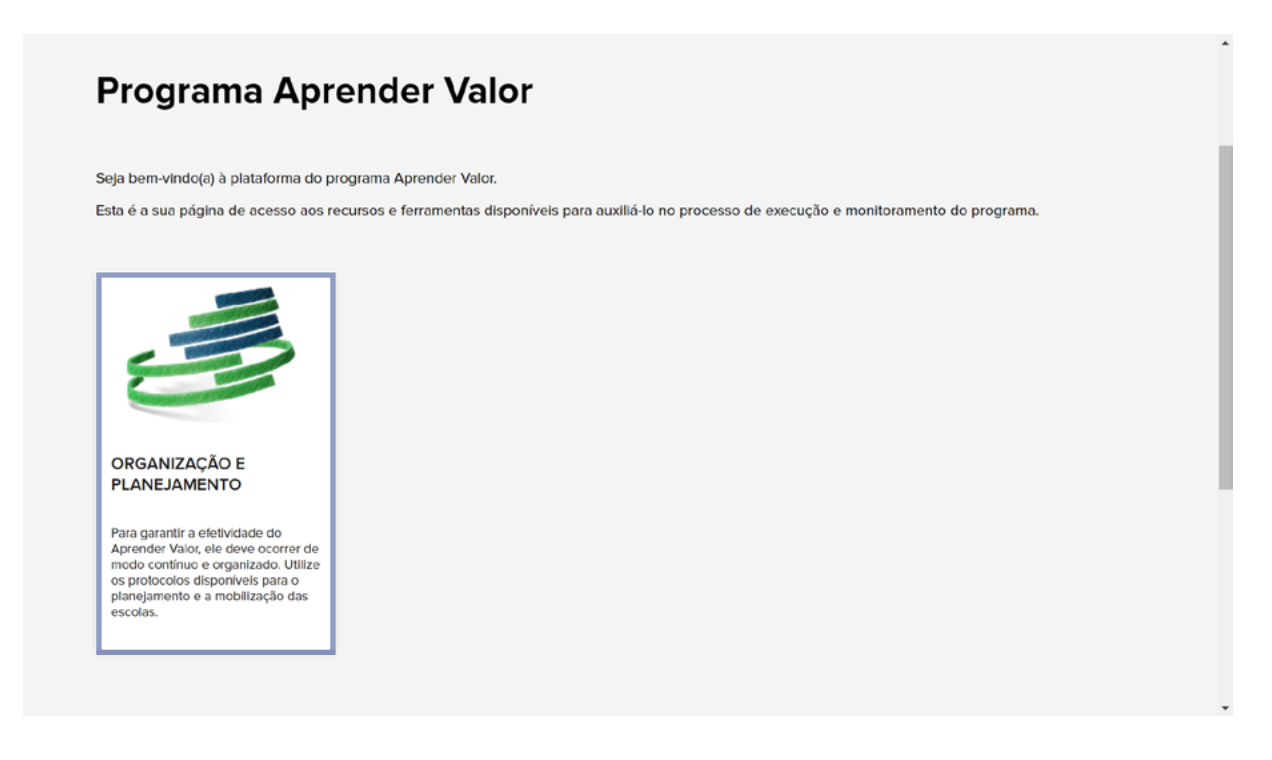

| aprender HOM                                               | E APRENDER VALOR NOTIC                                         | AS FALE CONOSCO                                                                                                    | MINHA PÁGINA                                                                                                    |
|------------------------------------------------------------|----------------------------------------------------------------|----------------------------------------------------------------------------------------------------|----------------------------------------------------------------------------------------------------|
|                                                            |                                                                |                                                                                                    | ABADIA DE GOIAS 🗸 😫                                                                                                    |
| MINHA PÁGINA → ORGANIZ<br>Organizaç                        | cão e planejamento do programa<br>ão e planejam                | nento do programa                                                                                                    |                                                                                                    |
| Adesão e organização                                       |                                                                |                                                                                                    |                                                                                                    |
| Cadastros                                                  |                                                                | BEM-VINDO(A) À PL<br>O Aprender Valor tem co<br>escolas públicas de ensi<br>Nacional Comum Currico<br>Para garantir a implemer<br>precisa primeiro se cada<br>em <i>Cadastros</i> . | LATAFORMA DO APRENDER VALOR!<br>omo objetivo levar a Educação Financeira para as<br>ino fundamental de forma transversal e alinhada à Base<br>ular (BNCC).<br>ntação do Aprender Valor na sua rede de ensino, você<br>astrar como Secretário ou Coordenador. Para isso, clique |
| Figura 5                                                   |                                                                |                                                                                                    |                                                                                                    |
| aprender HOM                                               | E APRENDER VALOR NOTICI                                        | AS FALE CONOSCO                                                                                                    |                                                                                                    |
|                                                            |                                                                |                                                                                                    |                                                                                                    |
| MINHA PÁGINA 🕨 ORGANIZJ                                    | ÇÃO E PLANEJAMENTO DO PROGRAMA                                 | LISTA CADASTROS                                                                                                    |                                                                                                    |
| Cadastro<br>Nesta página, em seu<br>seu cadastro de Dirige | primeiro acesso, você deve cli<br>te ou de Coordenador do prog | car em <b>+</b> , ao lado direito da página, para<br>Irama <b>Aprender Valor</b> .                                                                                                  | a criar o                                                                                                    |
| Apenas com seu cadas                                       | cPF                                                            | E-mail                                                                                                    | Cargo                                                                                                    |
|                                                            |                                                                |                                                                                                    | - 🔋 Q X                                                                                                    |
| Nome completo                                              |                                                                | CPF E-mail C                                                                                                    | Cargo Telefone celular                                                                                                    |
|                                                            |                                                                |                                                                                                    | CAEd Forms v82.0                                                                                                    |

| Cadastro de                                                  | novo profissional                                                                                                    |              |
|--------------------------------------------------------------|----------------------------------------------------------------------------------------------------|--------------|
| Neste formulário, você o pessoais.                           | deve se cadastrar no programa Aprender Valor, preenchendo os se                                                                                | aus dados    |
| Antes de preencher os s                                      | eus dados, selecione o seu cargo na lista e confirme clicando no ícon                                                                          | e <b>O</b> . |
| Preencha sempre todos<br>estão corretas.                     | os campos com atenção e, antes de <b>Salvar</b> , verifique se todas as in                                                                     | formações    |
| Ao clicar em <b>Salva</b> r, seu<br>acessar a plataforma nov | perfil de Dirigente ou de Coordenador do programa será criado e vo<br>amente, <b>desta vez, utilizando o seu CPF como login e como senha</b> . | cê devera    |
| Cargo *                                                      |                                                                                                    |              |
|                                                              |                                                                                                    | <b>i</b> 0   |
| Coordenador municipal do progran<br>Dirigente municipal      | na                                                                                                    |              |
| Selecionado(s)                                               | Ações                                                                                                    |              |
|                                                              | Nenhum resultado encontrado!                                                                                                    |              |
| Nome completo *                                              |                                                                                                    |              |
|                                                              |                                                                                                    |              |
| CDE 1                                                        |                                                                                                    |              |
| CPF                                                          |                                                                                                    |              |
|                                                              |                                                                                                    |              |
| Data de Nascimento                                           |                                                                                                    |              |
| 1.1                                                          |                                                                                                    |              |

### Figura 7

|                                     | ABADIA DE GOIAS  |
|-------------------------------------|------------------|
| MINHA PÁGINA                        | C Editar Usuario |
|                                     | C+ Sair          |
|                                     |                  |
|                                     |                  |
| 2                                   |                  |
|                                     |                  |
| ORGANIZAÇÃO E                       |                  |
| PLANEJAMENTO                        |                  |
| Para garantir a efetividade do      |                  |
| modo contínuo e organizado. Utilize |                  |
| os protocolos disponíveis para o    |                  |

### 🖒 2º passo

O(a) coordenador(a) municipal do programa ou o (a) dirigente municipal cadastrado(a) deve acessar a plataforma utilizando o seu CPF, como usuário e senha, e inserir essas informações na tela de *login*, clicando no botão presente no lado superior direito da tela, conforme instruções anteriores. Na área

logada, é necessário clicar no *card* **Organização e Planejamento** e depois em **Adesão**. Em seguida, clicar no botão "+". Por fim, é preciso confirmar a adesão do município e salvar o procedimento.

| Programa Aprender Va                                                                                                    | alor                                                                                                    |
|----------------------------------------------------------------------------------------------------|----------------------------------------------------------------------------------------------------|
| Seja bem-vindo(a) à plataforma do programa Aprender V:<br>Esta é a sua página de acesso aos recursos e ferramenta                                                                                | ılor.<br>s disponíveis para auxiliá-lo no processo de execução e monitoramento do programa.                                                                                                    |
|                                                                                                    |                                                                                                    |
| ORGANIZAÇÃO E<br>PLANEJAMENTO                                                                                                    |                                                                                                    |
| Para garantir a efetividade do<br>Aprender Valor, ele deve ocorrer de<br>modo contínuo e organizado. Utilize<br>os protocolos disponíveis para o<br>planejamento e a mobilização das<br>escolas. |                                                                                                    |
|                                                                                                    |                                                                                                    |
| 9                                                                                                    |                                                                                                    |
| MINHA PÁGINA 🔸 ORGANIZAÇÃO E PLANEJAMENTO DO PROGRAMA                                                                                                    |                                                                                                    |
|                                                                                                    |                                                                                                    |
| Organização e planejame                                                                                                    | ento do programa                                                                                                    |
| Adesão e organização                                                                                                    |                                                                                                    |
|                                                                                                    |                                                                                                    |
| Adesão                                                                                                    | -                                                                                                    |
| Cadastros                                                                                                    | BEM-VINDO(A) À PLATAFORMA DO APRENDER VALOR!                                                                                                    |
|                                                                                                    | O primeiro passo para a organização do Aprender Valor na sua rede de ensino<br>foi a confirmação da adesão ao programa. Após realizada a adesão, é<br>fundamental conectar rede e escolas, com o objetivo de desenvolver e                                  |
| Materiais de Sensibilização e Apolo                                                                                                    | potencializar a cidadania financeira de crianças e jovens.                                                                                                    |
| Escolas                                                                                                    | <ul> <li>ORGANIZAÇÃO DO TRABALHO</li> <li>Para que as escolas recebam o apolo necessário à execução do Aprender<br/>Valor, é indispensável garantir um trabalho colaborativo na rede. Para isso,<br/>organize as atividades da seguinte maneira:</li> </ul> |
|                                                                                                    | <ol> <li>Apresente os objetivos do Aprender Valor para a equipe. Utilize, nessa<br/>ação, os recursos disponíveis em Materiais de Sensibilização e Apolo;</li> </ol>                                                                                        |
|                                                                                                    |                                                                                                    |

|                                                                                                    | APRENDER VALOR - F                                                                                                    | PORTAL DE HOMOLOGAÇÃO                                                                                                    |              |
|----------------------------------------------------------------------------------------------------|----------------------------------------------------------------------------------------------------|----------------------------------------------------------------------------------------------------|--------------|
| aprender AP                                                                                                    | RENDER VALOR NOTÍCIAS FALE CONOSCO                                                                                                    |                                                                                                    | MINHA PÁGINA |
|                                                                                                    |                                                                                                    |                                                                                                    | -0           |
| MINHA PÁGINA 🔸 ORGANIZAÇÃO E PLA                                                                                                    | ANEJAMENTO DO PROGRAMA 🔸 LISTA DE ADESÃO                                                                                                    |                                                                                                    |              |
|                                                                                                    |                                                                                                    |                                                                                                    |              |
| Adesão da Red                                                                                                    | le ao Programa Apreno                                                                                                    | der Valor                                                                                                    |              |
| Adesão da Red<br>A adesão de sua rede ao<br>participantes. O Banco Centra<br>esclarecimentos, entre em cor                                                                                                 | de ao Programa Aprendo<br>Aprender Valor trará benefícios para o Pr<br>Il e o CAEd acompanharão de perto toda a imp<br>ntato utilizando o Fale Conosco aqui na platafi                                                                                                    | der Valor<br>rograma e para as escolas<br>plementação. Para quaisquer<br>orma.                                                     |              |
| Adesão da Red<br>A adesão de sua rede ao<br>participantes. O Banco Centra<br>esclarecimentos, entre em cor<br>Clique em O para ter acesso á                                                                | de ao Programa Aprend<br>Aprender Valor trará benefícios para o Pr<br>i e o CAEd acompanharão de perto toda a im<br>ntato utilizando o Fale Conosco aqui na platafe<br>à adesão da sua rede ao programa.                                                                          | der Valor<br>rograma e para as escolas<br>plementação. Para quaisquer<br>orma.                                                     |              |
| Adesão da Red<br>A adesão de sua rede ao<br>participantes. O Banco Centra<br>esclarecimentos, entre em cor<br>Clique em <b>O</b> para ter acesso á<br>Depois, lembre-se de mobiliza                        | de ao Programa Aprendo<br>Aprender Valor trará benefícios para o Pr<br>al e o CAEd acompanharão de perto toda a imp<br>ntato utilizando o Fale Conosco aqui na platafo<br>à adesão da sua rede ao programa.<br>ar as escolas para também aderirem ao Progra                       | der Valor<br>rograma e para as escolas<br>plementação. Para quaisquer<br>orma.<br>ama na plataforma.                               |              |
| Adesão da Red<br>A adesão de sua rede ao<br>participantes. O Banco Centra<br>esclarecimentos, entre em cor<br>Clique em O para ter acesso à<br>Depois, Iembre-se de mobiliza<br>Nome da instituição        | de ao Programa Aprendo<br>Aprender Valor trará benefícios para o Pr<br>el e o CAEd acompanharão de perto toda a imp<br>ntato utilizando o Fale Conosco aqui na platafe<br>à adesão da sua rede ao programa.<br>ar as escolas para também aderirem ao Progra<br>Situação da Adesão | der Valor<br>rograma e para as escolas<br>plementação. Para quaisquer<br>orma.<br>ama na plataforma.                               |              |
| Adesão da Red<br>A adesão de sua rede ao<br>participantes. O Banco Centra<br>esclarecimentos, entre em cor<br>Clique em <b>O</b> para ter acesso a<br>Depois, lembre-se de mobiliza<br>Nome da instituição | de ao Programa Aprendo<br>Aprender Valor trará benefícios para o Pr<br>il e o CAEd acompanharão de perto toda a im<br>ntato utilizando o Fale Conosco aqui na platafo<br>à adesão da sua rede ao programa.<br>ar as escolas para também aderirem ao Progra<br>Situação da Adesão  | der Valor<br>rograma e para as escolas<br>plementação. Para quaisquer<br>orma.<br>ama na plataforma.                               |              |
| Adesão da Red<br>A adesão de sua rede ao<br>participantes. O Banco Centra<br>esclarecimentos, entre em cor<br>Clique em O para ter acesso à<br>Depois, lembre-se de mobiliza<br>Nome da Instituição        | de ao Programa Aprendo<br>Aprender Valor trará benefícios para o Pr<br>el e o CAEd acompanharão de perto toda a imp<br>ntato utilizando o Fale Conosco aqui na plataf<br>à adesão da sua rede ao programa.<br>ar as escolas para também aderirem ao Progra<br>Situação da Adesão  | der Valor<br>rograma e para as escolas<br>plementação. Para quaisquer<br>orma.<br>ama na plataforma.<br>Q x                        |              |
| Adesão da Red<br>A adesão de sua rede ao<br>participantes. O Banco Centra<br>esclarecimentos, entre em cor<br>Clique em O para ter acesso à<br>Depois, lembre-se de mobiliza<br>Nome da instituição        | de ao Programa Aprend<br>Aprender Valor trará benefícios para o Pr<br>el e o CAEd acompanharão de perto toda a im<br>ntato utilizando o Fale Conosco aqui na platafe<br>à adesão da sua rede ao programa.<br>ar as escolas para também aderirem ao Progra<br>Situação da Adesão   | der Valor<br>rograma e para as escolas<br>plementação. Para quaisquer<br>forma.<br>ama na plataforma.<br>Q ×<br>Situação da Adesão | Ações        |

|                                             |                                                                     | APRENDER VALOR - PORT              | AL DE HOMOLOGAÇÃO |              |
|---------------------------------------------|---------------------------------------------------------------------|------------------------------------|-------------------|--------------|
| aprender                                    | HOME APRENDER VALOR                                                 | NOTÍCIAS FALE CONOSCO              |                   | MINHA PÁGINA |
|                                             |                                                                     |                                    |                   | ·0           |
| MINHA PÁGINA                                | <ul> <li>ORGANIZAÇÃO E PLANEJAMENTO DO PROG</li> </ul>              | RAMA 🔸 LISTA ADESÃO 🔸 ADESÃO       |                   |              |
| Adesã<br>Confirma a a<br>Nacê Sir<br>SALVAR | o da Rede ao Pro<br>desão ao programa Aprender Val<br>a<br>CANCELAR | ograma Aprendei<br><sup>or?•</sup> | <b>Valor</b>      |              |
|                                             |                                                                     |                                    |                   |              |

#### Adesão de escola pública de Ensino Fundamental

### 🖒 <u>1º passo</u>

O(a) representante da escola deve acessar a plataforma utilizando o código Inep, como usuário e senha, e inserir essas informações na tela de *login*, clicando no botão que fica do lado superior direito da tela.

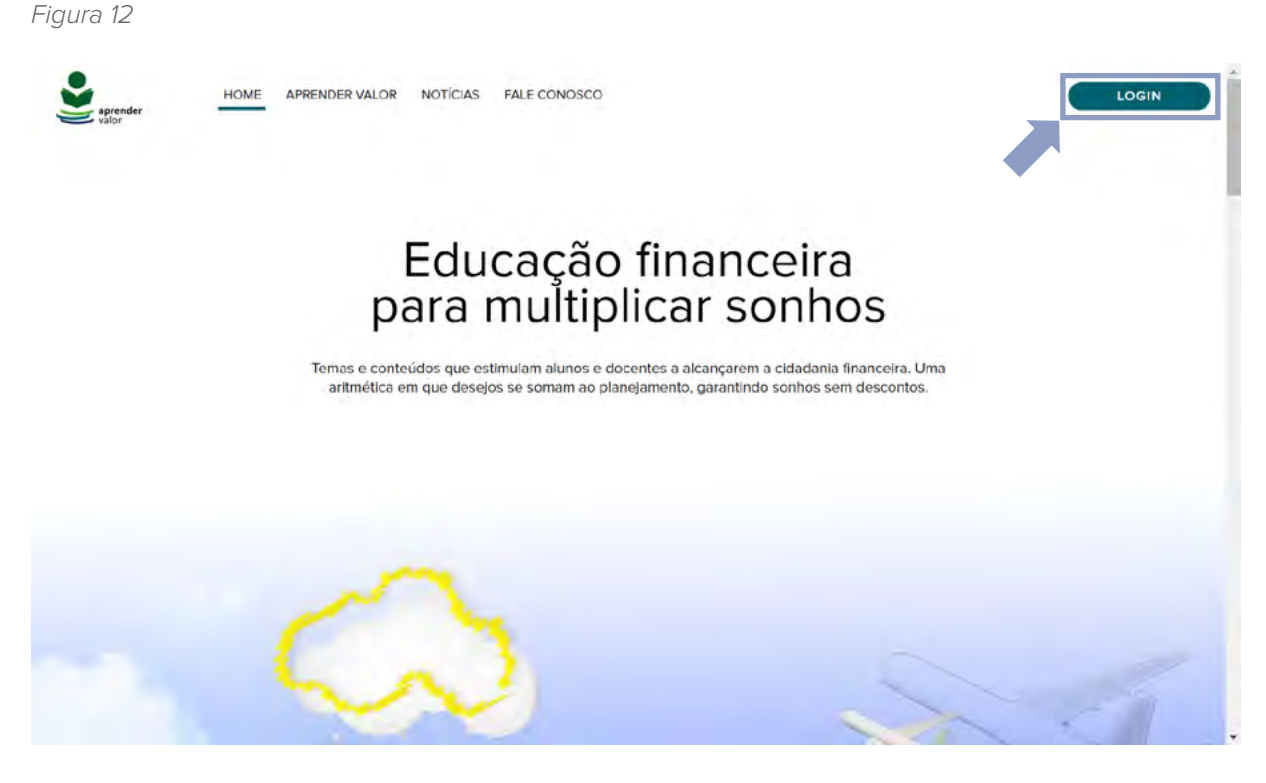

| aprender<br>valor | HOME APREN | DER VALOR NOTÍCIAS FALE COM | NOSCO  | LOGIN |
|-------------------|------------|-----------------------------|--------|-------|
|                   |            |                             |        |       |
|                   |            | Login                       |        |       |
|                   |            |                             |        |       |
|                   |            | Usuário                     |        |       |
|                   |            |                             |        |       |
|                   |            | Senha<br>*******            |        |       |
|                   |            |                             | ENTRAR |       |
|                   |            |                             |        |       |

Na área logada, é necessário clicar no *card* **Organização e Planejamento** e depois em **Cadastros**. Em seguida, clicar no botão "+" para cadastrar um(a) novo(a) diretor(a). Após o cadastro, é preciso clicar no nome da escola localizado no canto superior direito e, então, em "Sair".

Figura 14

| Dee                                                             | A much a Malan                                                                                                    | Î |
|-----------------------------------------------------------------|----------------------------------------------------------------------------------------------------|---|
| Pro                                                             | jrama Aprender Valor                                                                                                    |   |
|                                                                 |                                                                                                    |   |
| Seja bern                                                       | indo(a) à plataforma do programa Aprender Valor.                                                                                      |   |
| Esta é a s                                                      | a página de acesso aos recursos e ferramentas disponíveis para auxiliá-lo no processo de execução e monitoramento do programa.        |   |
| ORGA                                                            | IZAÇÃO E<br>JAMENTO                                                                                                    |   |
| Para ga<br>Aprendi<br>modo c<br>os proto<br>planejar<br>escolas | tir a efelvídade do<br>Valor, ele deve ocorrer de<br>tínu e organizado. Utilize<br>Xos disponívels para o<br>into e a mobilização das |   |
|                                                                 |                                                                                                    | • |
|                                                                 |                                                                                                    |   |

| aprender<br>valor | HOME APRENDER VALOR                | NOTÍCIAS | FALE CONOSCO                                                   | MINHA PÁGINA                                                                                                    |
|-------------------|------------------------------------|----------|----------------------------------------------------------------|----------------------------------------------------------------------------------------------------|
|                   |                                    |          |                                                                | ESC ALTINA MAGALHAES DA SILVA 👻 🔕                                                                                                    |
| MINHA PÁGINA      | ORGANIZAÇÃO E PLANEJAMENTO DO PROG | RAMA     |                                                                |                                                                                                    |
| Orgar             | nização e plane                    | ejame    | nto do progran                                                 | na                                                                                                    |
| Adesão e d        | organização                        |          |                                                                |                                                                                                    |
| Cadastros         |                                    |          |                                                                |                                                                                                    |
| Matadala          | la Canathillina é a Anala          |          | BEM-VINDO(A)                                                   | À PLATAFORMA DO APRENDER VALOR!                                                                                                    |
| Materiais d       | le Sensibilização e Apolo          |          | O Aprender Valor te<br>escolas públicas de<br>Nacional Comum C | em como objetivo levar a Educação Financeira para as<br>e ensino fundamental de forma transversal e alinhada à Base<br>urricular (BNCC). |
|                   |                                    |          | Para garantir a impl<br>primeiro se cadastr                    | ementação do Aprender Valor na sua escola, você precisa<br>ar como Diretor Escolar em <i>Cadastros</i> .                                 |

| aprender<br>valor                                       | HOME APREN                                                   | DER VALOR                                          | NOTÍCIAS                               | FALE CONO           | SCO                           |                            |       | MINHA PÁGINA                    | )<br>Ì |
|---------------------------------------------------------|--------------------------------------------------------------|----------------------------------------------------|----------------------------------------|---------------------|-------------------------------|----------------------------|-------|---------------------------------|--------|
|                                                         |                                                              |                                                    |                                        |                     |                               |                            |       | ESC ALTINA MAGALHAES DA SILVA 💌 | Ð      |
| MINHA PÁGINA 🔸 OI                                       | IGANIZAÇÃO E PLANEJA                                         | MENTO DO PROGR                                     | ama → List/                            | CADASTROS           |                               |                            |       |                                 |        |
| Cadastro                                                | )                                                            |                                                    |                                        |                     |                               |                            |       |                                 |        |
| Nesta página, en<br>seu cadastro de I<br>Apenas com seu | ) seu primeiro ac<br>)iretor no prograi<br>cadastro, você te | esso, você d<br>ma <b>Aprender</b><br>rá acesso às | leve clicar e<br>Valor.<br>demais fund | m <b>+</b> , ao lac | lo direito da<br>da plataform | página, para criar o<br>a. |       |                                 |        |
| Nome completo                                           |                                                              | CPF                                                |                                        |                     | E-mail                        |                            | Cargo |                                 |        |
|                                                         |                                                              |                                                    |                                        |                     |                               |                            |       | * 🗵 Q X                         |        |
| Nome completo                                           |                                                              |                                                    | CPF                                    |                     | E-mail                        | Cargo                      |       | Telefone celular                |        |
|                                                         |                                                              |                                                    |                                        | Nenhun              | n resultado e                 | ncontrado!                 |       |                                 |        |
|                                                         |                                                              |                                                    |                                        |                     |                               |                            |       |                                 |        |
|                                                         |                                                              |                                                    |                                        |                     |                               |                            |       | CAEd Forms v8.2.0               |        |
|                                                         |                                                              |                                                    |                                        |                     |                               |                            |       |                                 |        |

| Cadastro de novo profissional                                                                                                    |                                    |
|----------------------------------------------------------------------------------------------------|------------------------------------|
| Neste formulário, você deve se cadastrar no programa Aprender Vale<br>pessoais.                                                    | or, preenchendo os seus dados      |
| Antes de preencher os seus dados, selecione o seu cargo na lista e con                                                             | firme clicando no ícone <b>O</b> . |
| Preencha sempre todos os campos com atenção e, antes de Salvar, ve estão corretas.                                                 | erifique se todas as informações   |
| Ao clicar em Salvar, seu perfil de Diretor será criado e você deverá a<br>desta vez, utilizando o seu CPF como login e como senha. | cessar a plataforma novamente      |
| Cargo *                                                                                                    |                                    |
|                                                                                                    | * 🕱 🔿                              |
| Diretor escolar                                                                                                    |                                    |
| Selecionado(s)                                                                                                    | Ações                              |
| Nenhum resultado encontrado!                                                                                                    |                                    |
| Nome completo *                                                                                                    |                                    |
| CPF*                                                                                                    |                                    |
|                                                                                                    |                                    |
| Data de Nascimento                                                                                                    |                                    |
| //                                                                                                    |                                    |

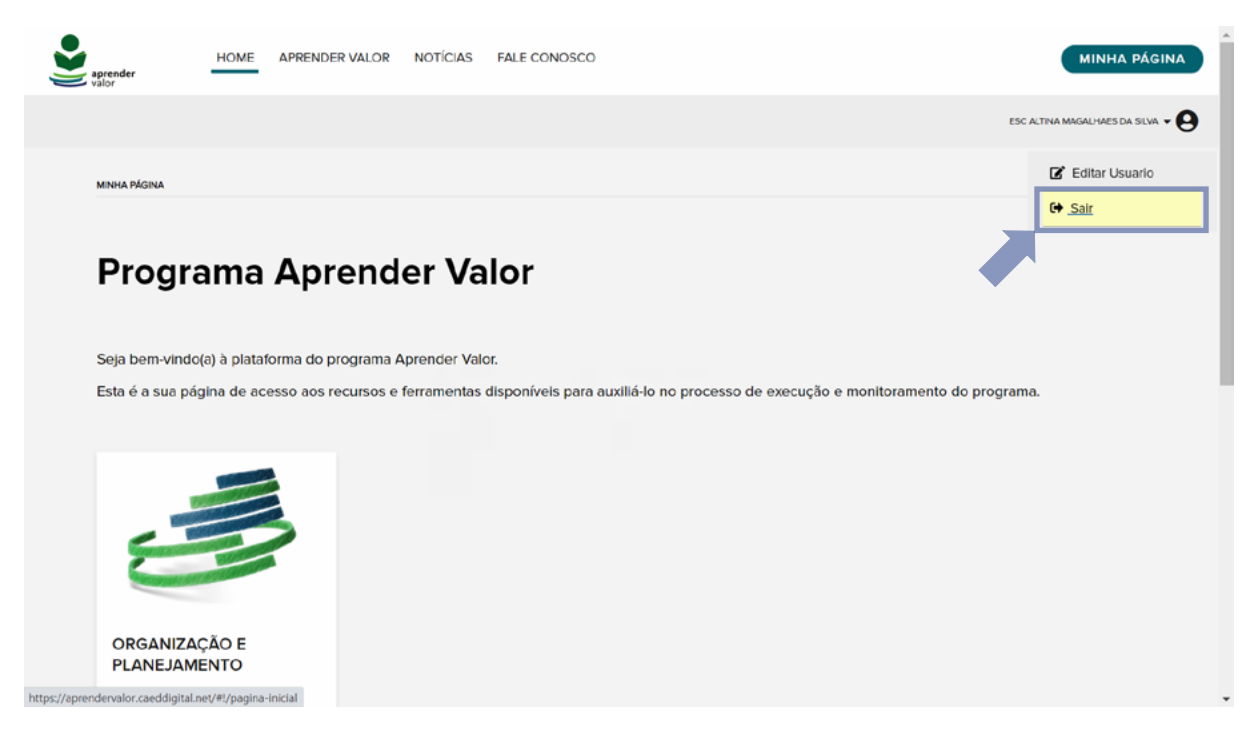

#### 🖒 2º passo

O(a) diretor(a) cadastrado(a) deve acessar a plataforma utilizando o seu CPF, como usuário e senha, e inserir essas informações na tela de *login*, clicando no botão presente no lado superior direito da tela, conforme instruções anteriores.

Na área logada, é necessário clicar no *card* **Organização e Planejamento** e depois em **Adesão**. Em seguida, clicar no botão "+". Por fim, é preciso confirmar a adesão da escola e salvar o procedimento.

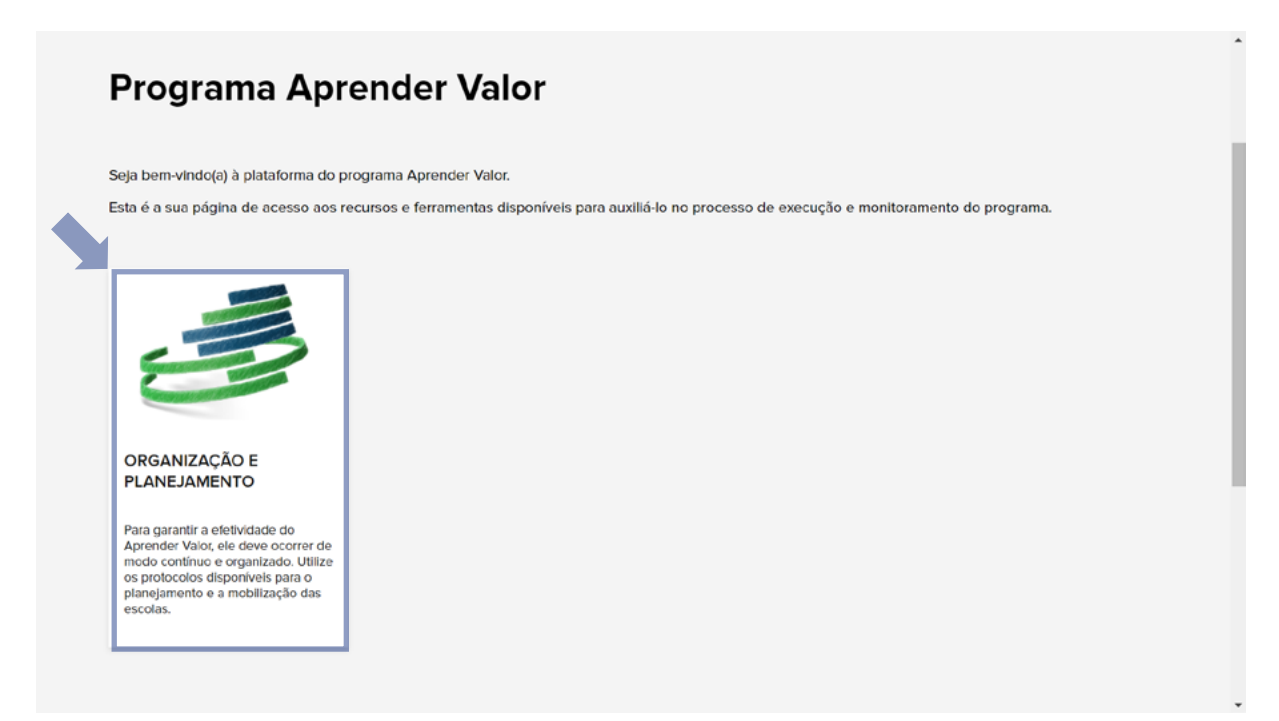

|                   |             |                                | APR        | ENDER VALOR - | PORTAL DE HOMOLOGAÇÃO                                                                                                    | ^   |
|-------------------|-------------|--------------------------------|------------|---------------|----------------------------------------------------------------------------------------------------|-----|
| aprender<br>valor | HOME        | APRENDER VALOR                 | NOTÍCIAS   | FALE CONOSCO  | мілна рад                                                                                                    | INA |
|                   |             |                                |            |               |                                                                                                    | •0  |
| MINHA PÁGINA 🔸    | ORGANIZAÇĂC | D E PLANEJAMENTO DO PROG       | RAMA       |               |                                                                                                    |     |
| Organi            | zaçã        | o e plane                      | ejame      | nto do        | programa                                                                                                    |     |
| Adesão e org      | janização   | Estudantes, turr<br>professore | nas e<br>s |               |                                                                                                    |     |
| Adesão            |             |                                |            |               |                                                                                                    |     |
| Cadastros         |             |                                |            | Bi<br>Pa      | EM-VINDO(A) À PLATAFORMA DO APRENDER VALOR!<br>ra garantir que a sua escola faça parte do Aprender Valor, você deve acessar o |     |
| Materiais de      | Sensibiliza | ção e Apoio                    |            | D.            | <ul> <li>MOBILIZAÇÃO DAS EQUIPES</li> </ul>                                                                                   |     |

|                                                                                                    | APRENDER VALOR - PORTAL DE HOMOLOGAÇÃO                                                                                                    |                                         |
|----------------------------------------------------------------------------------------------------|----------------------------------------------------------------------------------------------------|-----------------------------------------|
| aprender A                                                                                                    | PRENDER VALOR NOTÍCIAS FALE CONOSCO                                                                                                    | MINHA PÁGINA                            |
|                                                                                                    |                                                                                                    | ·e                                      |
|                                                                                                    |                                                                                                    |                                         |
| MINHA PÁGINA   ORGANIZAÇÃO E P                                                                                                    | LANEJAMENTO DO PROGRAMA   LISTA DE ADESÃO                                                                                                    |                                         |
| Adesão da Esc                                                                                                    | cola ao Programa Aprender Valor                                                                                                    |                                         |
| Adesão da Esc<br>Você já conhece os objetivo                                                                                                    | cola ao Programa Aprender Valor<br>es do Aprender Valor e sabe que a adesão de sua escola ao Programa é                                                                                                    |                                         |
| Adesão da Esc<br>Você já conhece os objetivo<br>muito importante.<br>O Banco Central e o CAEd a<br>municipais, Para quaisquer<br>plataforma.                                                                                       | cola ao Programa Aprender Valor<br>es do Aprender Valor e sabe que a adesão de sua escola ao Programa é<br>acompanharão de perto toda a Implementação junto às redes estaduais e<br>esclarecimentos, entre em contato utilizando o Fale Conosco aqui na                                                                                                    |                                         |
| Adesão da Esc<br>Você já conhece os objetivo<br>muito importante.<br>O Banco Central e o CAEd a<br>municipais. Para quaisquer<br>plataforma.<br>Clique em 🏵 para ter acesso                                                        | cola ao Programa Aprender Valor<br>es do Aprender Valor e sabe que a adesão de sua escola ao Programa é<br>acompanharão de perto toda a implementação junto às redes estaduais e<br>esclarecimentos, entre em contato utilizando o Fale Conosco aqui na<br>à adesão da sua escola ao programa.                                                                                                 |                                         |
| Adesão da Esc<br>Você já conhece os objetivo<br>muito importante.<br>O Banco Central e o CAEd a<br>municipais. Para quaisquer<br>plataforma.<br>Clique em O para ter acesso<br>Em breve, você receberá a d                         | cola ao Programa Aprender Valor<br>es do Aprender Valor e sabe que a adesão de sua escola ao Programa é<br>acompanharão de perto toda a implementação junto às redes estaduais e<br>esclarecimentos, entre em contato utilizando o Fale Conosco aqui na<br>à adesão da sua escola ao programa.<br>efinição se participará da implementação total ou parcial do Programa.                       |                                         |
| Adesão da Esc<br>Você já conhece os objetivo<br>muito importante.<br>O Banco Central e o CAEd a<br>municipais. Para quaisquer<br>plataforma.<br>Clique em 🎱 para ter acesso<br>Em breve, você receberá a de<br>Nome da instituição | cola ao Programa Aprender Valor<br>es do Aprender Valor e sabe que a adesão de sua escola ao Programa é<br>acompanharão de perto toda a implementação junto às redes estaduais e<br>esclarecimentos, entre em contato utilizando o Fale Conosco aqui na<br>à adesão da sua escola ao programa.<br>efinição se participará da implementação total ou parcial do Programa.<br>Situação da Adesão | ••••••••••••••••••••••••••••••••••••••• |

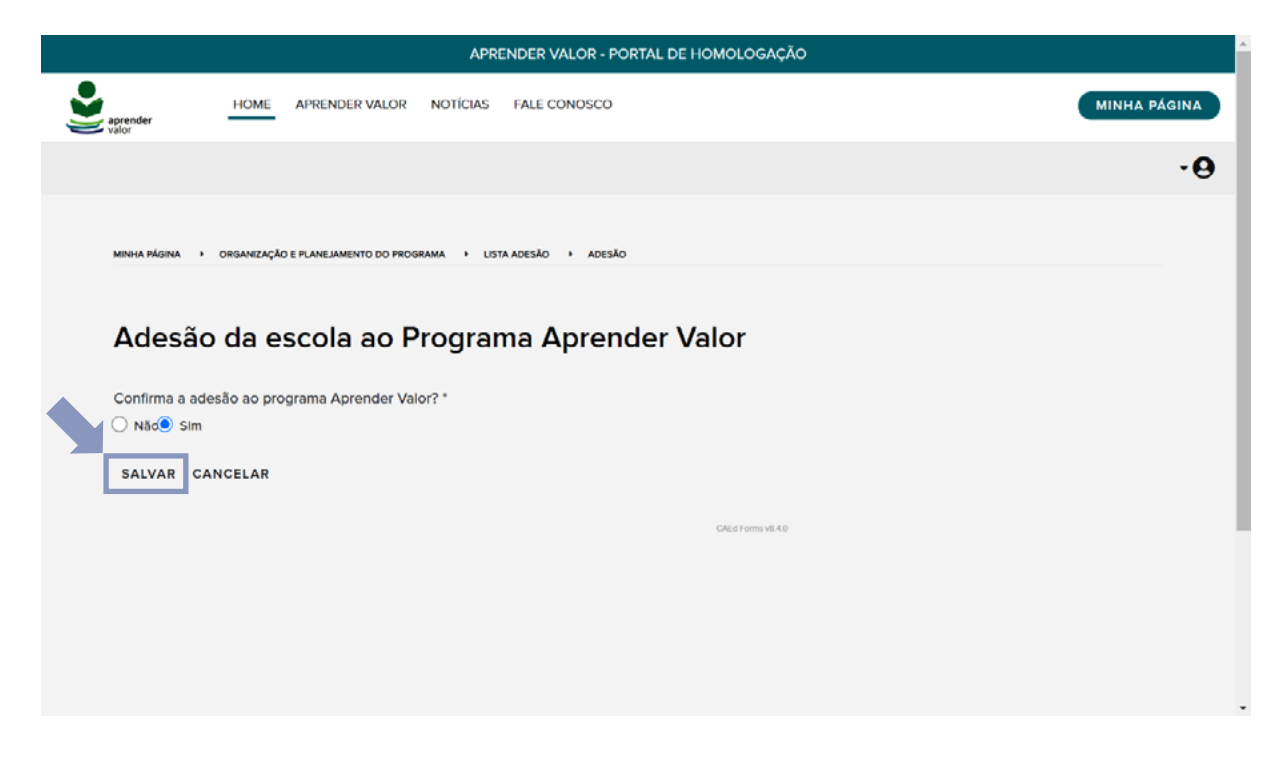